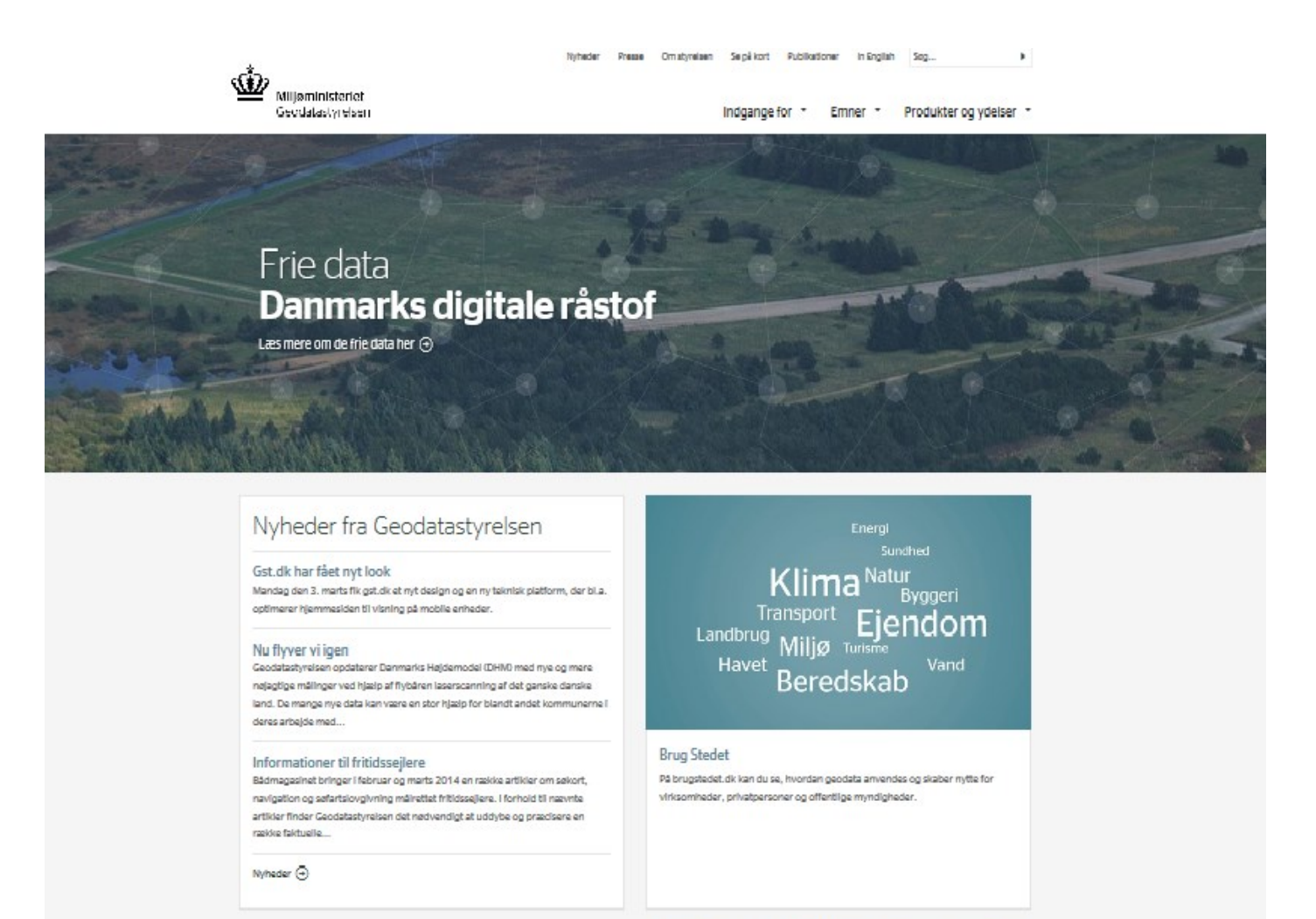

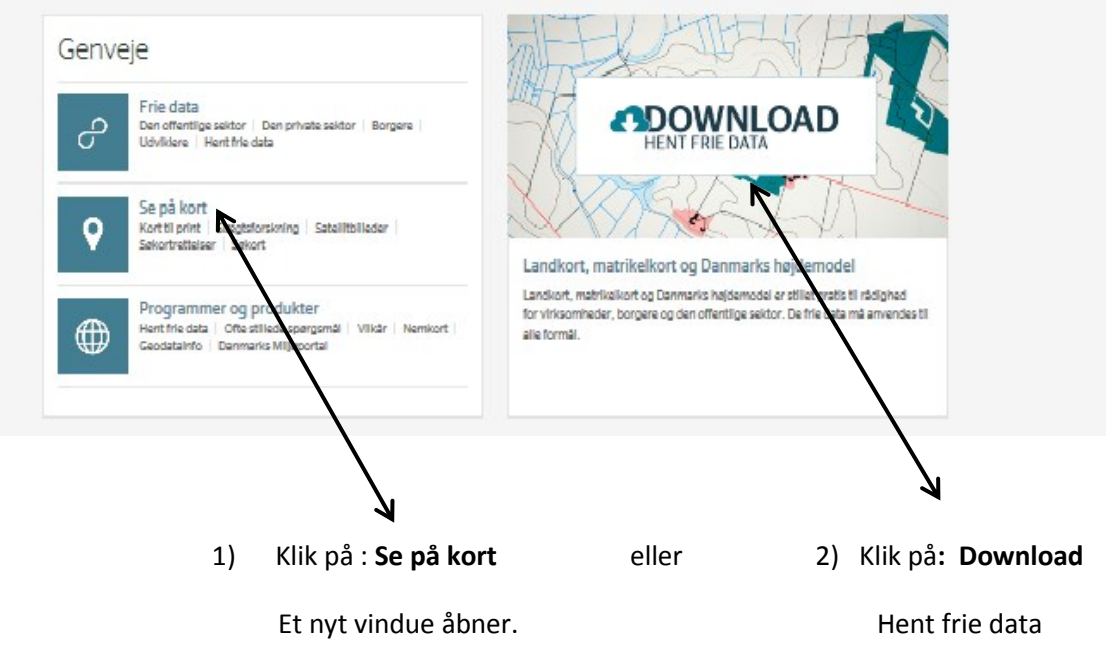

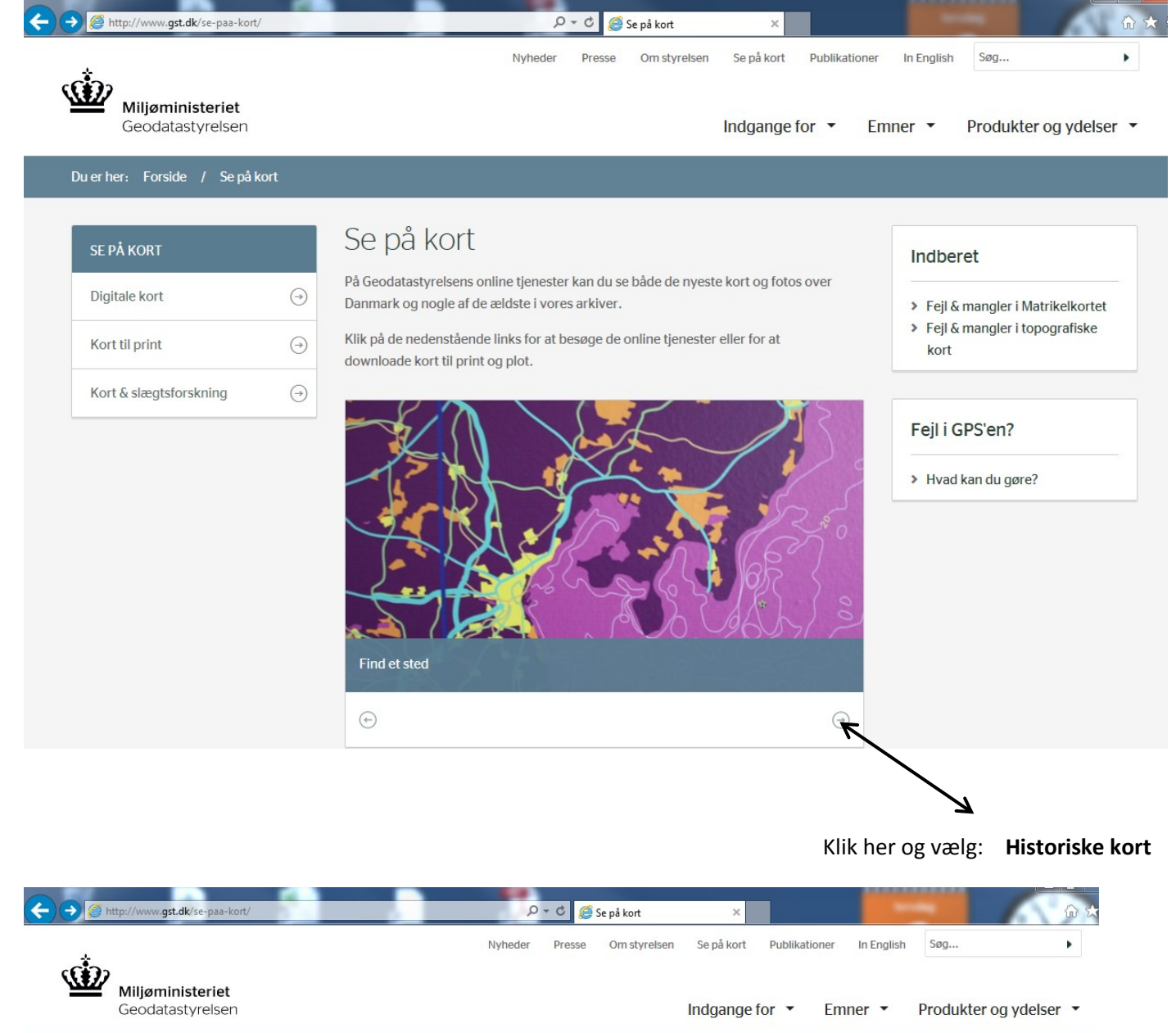

Se på kort Indberet På Geodatastyrelsens online tjenester kan du se både de nyeste kort og fotos over Digitale kort  $\Theta$ Danmark og nogle af de ældste i vores arkiver. > Fejl & mangler i Matrikelkortet > Fejl & mangler i topografiske Klik på de nedenstående links for at besøge de online tjenester eller for at Kort til print  $\ominus$ kort downloade kort til print og plot. Kort & slægtsforskning  $\bigcirc$ Fejl i GPS'en? > Hvad kan du gøre? Station Dampta Hann Θ

Klik på kortet (et nyt vindue åbner)

Du er nu på "Historiske kort på nettet". Siden er under udbygning og vil løbende blive ajourført med

"nye kategorier" af historiske kort.

| (C) ( http://hkpn.gst.dk/                                                                                                    | ・<br>ア・C  With Historiske kort på Nettet ×                                                  |        |
|----------------------------------------------------------------------------------------------------|---------------------------------------------------------------------------------------------|--------|
| Historiske kort på net<br>MILJØMINISTERIET<br>Geodalastyrelsen                                                                  | et                                                                                          |        |
| Matrikelkort<br>Søg via<br>• Ejerlav ><br>Kort / stednavn >                                                                     | erredskort Økonomiske kort Topografiske kort - Topografiske kort - regionale / andre        | Søkort |
| Resultat af søgning<br>Ingen søgning er udført                                                                                  |                                                                                             |        |
| <u>Vis</u> Ejerlav<br>☐ Original 2 Ø-kort<br><u>Vis</u> Ejerlav<br>☐ Original 2 Rammekort<br>Vis Kortbladsnavn                  | _ Gyldig fra _ Gyldig til _ Plan _ Målestok _ Bemærkning                                    |        |
| <ul> <li>Slesvigs matrikel til 1864</li> <li><u>Vis</u> Ejerlav</li> <li>Ajourførte kort</li> <li><u>Vis</u> Ejerlav</li> </ul> | Gyldig fra Gyldig til Målestok Bemærkning<br>Gyldig fra Gyldig til Plan Målestok Bemærkning |        |
|                                                                                                    |                                                                                             |        |

Vælg faneblad for henholdsvis: Matrikelkort, Sogne- og Herredskort, Topografiske kort osv.

Der er flere søgemuligheder under hvert faneblad, f.eks. søgning på Ejerlav - og søgning via Kortet.

| Matrikelkort<br>Søg via       | Sogne- og herredskort<br>Ejerlav | Økonomiske kort |                  |
|-------------------------------|----------------------------------|-----------------|------------------|
| Ejenav ><br>Kort / stednavn > |                                  |                 |                  |
| Matrikelkort                  | Sogne- og herredskort            | Økonomiske kort | Topografiske kor |
|                               |                                  |                 | landsdækkende    |

| 🗲 🕣 🌈 http://ł                          | hkpn. <b>gst.dk</b> /                                                                                                    |                                                                                                    | <mark>م</mark>                                   | 🕆 🖒 <i> ( H</i> istoriske kort på Ne   | ttet ×                                                                                                    |                     | 1    |
|-----------------------------------------|----------------------------------------------------------------------------------------------------|----------------------------------------------------------------------------------------------------|--------------------------------------------------|----------------------------------------|----------------------------------------------------------------------------------------------------|---------------------|------|
|                                         | Historiske kor<br>MILJØMINISTERI<br>Geodatastyn                                                                                                    | t på nettet<br>ET<br>elsen                                                                                                    | butter                                           | No to Car                              | the first of                                                                                                    |                     |      |
|                                         | Matrikelkort                                                                                                    | Sogne- og herredskort                                                                                                    | Økonomiske kort                                  | Topografiske kort -<br>landsdækkende   | Topografiske kort -<br>regionale / andre                                                                                                    | Søkort              |      |
|                                         | Søg via<br>• Ejerlav ><br>Kort / stednavn >                                                                                                    | Ejerlav<br>Sneslev By, Førslev                                                                                                    |                                                  | ]                                      |                                                                                                    | Ŷ                   |      |
|                                         |                                                                                                    |                                                                                                    |                                                  |                                        |                                                                                                    |                     |      |
|                                         | Resultat af segning<br>Sogeresultat for ejerlavet<br>Antai Original 1 kort i sog<br>Antai Original 2 a-kort i si<br>Antai Original 2 rammeko<br>Antai Siesvigs matrikel tii<br>Antai Ajourførte kort i sog<br>Vis ejerlav og matrikelkor | 'Sneslev By, Førslev' (0240456<br>eresultat: 1<br>zgeresultat: 5<br>rt i søgeresultat: 0<br>1864 i søgeresultat: 0<br>eresultat: 0 | )                                                |                                        |                                                                                                    |                     |      |
|                                         | <ul> <li>Original 1 kort (1)</li> <li>Vis Ejerlav</li> <li>Vis Sneslev By, Førslet</li> </ul>                                                                                                    | Gyldig fra<br>1807                                                                                                    | Gyldig til Plan<br>1859                          | Målestok Bemærkning<br>4000            |                                                                                                    |                     |      |
|                                         | Original 2 Ø-kort (5)<br>Vis Ejerlav<br>Vis Sneslev By, Førslev                                                                                                    | Gyldig fra<br>1859                                                                                                    | Gyldig til Plan<br>1874                          | Målestok Bemærkning<br>4000            |                                                                                                    |                     |      |
|                                         | Vis         Sneslev By, Førslev           Vis         Sneslev By, Førslev           Vis         Sneslev By, Førslev           Vis         Sneslev By, Førslev           Vis         Sneslev By, Førslev                                  | 1874<br>1982<br>1982<br>1982                                                                                                    | 1982<br>1996 3<br>1996 2<br>1996 1               | 4000<br>4000<br>4000<br>4000           |                                                                                                    |                     |      |
|                                         | <ul> <li>Original 2 Rammekort (I<br/><u>Vis</u> Kortbladsnavn<br/>Ingen data</li> </ul>                                                                                                    | ngen) Gyldig fra                                                                                                    | Gyldig til Målestok I                            | 3emærkning                             |                                                                                                    |                     |      |
|                                         |                                                                                                    | 7                                                                                                    |                                                  |                                        |                                                                                                    | $\downarrow$        |      |
| Klik på: <u>Vis</u> fo                  | or at se kortet                                                                                                    | Klik på <u>: Vi</u>                                                                                                    | s ejerlav og m                                   | atrikelkort                            |                                                                                                    | Klik her for yderli | gere |
|                                         |                                                                                                    | (Her vises (                                                                                                    | de tilgrænsend                                   | le ejerlav/ sogne)                     |                                                                                                    | informatior         | ı    |
|                                         |                                                                                                    |                                                                                                    | Î                                                |                                        |                                                                                                    |                     |      |
| Ce C Matrik                             | kelkort på Nettet - Kortviser -                                                                                                    | Internet Explorer                                                                                                    |                                                  |                                        | × t ×                                                                                                    |                     |      |
| Kortterna                               | Haldagedille                                                                                                    | strup Kastr<br>Fugl                                                                                                    | rup Hgd                                          | Navigation<br>P                        | to the second second se |                     | an"  |
| Haldag                                  | germagle By<br>merup                                                                                                    | aglebierg Hod.                                                                                                    | Gun                                              | derslev Gunderslev<br>eruphus<br>rslev | KER Topografiske kort -                                                                                                    | Søkort              |      |
|                                         | Fuglebjerg By                                                                                                    | uglebjerg                                                                                                    | Højbjerg B<br>Førslev                            | y Gunderslevho                         | VEL                                                                                                    |                     | 2    |
| ummer                                   | Fuglebjerg<br>Fug                                                                                                    | Snesley                                                                                                    | By                                               | STOREVÆNGE                             |                                                                                                    |                     |      |
| rummer<br>Merup                         | lup                                                                                                    | Førslev                                                                                                    | neslev                                           | HARRESTED SK                           | $\geq$                                                                                                    |                     | Η    |
| ~~~~~~~~~~~~~~~~~~~~~~~~~~~~~~~~~~~~~~~ | 7 -                                                                                                    |                                                                                                    | Førslev<br>Førslev                               | Harrestedgård Hgd.<br>Hyllinge         | 5                                                                                                    |                     |      |
| Flem                                    | nstofte By<br>mmerup Arløse By                                                                                                    | kskov                                                                                                    |                                                  | Kyse By<br>Vallens                     | ved                                                                                                    |                     |      |
|                                         | Førslev                                                                                                    | Fors                                                                                                    | lev I                                            | Lerbæk                                 |                                                                                                    |                     | _    |
|                                         | Original 2 Ø-kort (5)     Vis Ejerlav     Vis Sneslev By, Førslev     Vis Sneslev By, Førslev                                                                                                    | Gyldig f<br>v 1859<br>v 1874                                                                                                    | ra Gyldig til Plan<br>1874<br>1982               | Målestok Bemærkning<br>4000<br>4000    | -                                                                                                    |                     | _    |
| Flem                                    | Coriginal 2 Ø-kort (5)     Vis Ejerlav     Vis Sneslev By, Førslev                                                                                                    | Gyldig 1<br>1859<br>1874                                                                                                    | ra <u>Gyldig til</u> <u>Plan</u><br>1874<br>1982 | Målestok<br>4000                       | ved                                                                                                    |                     | _    |

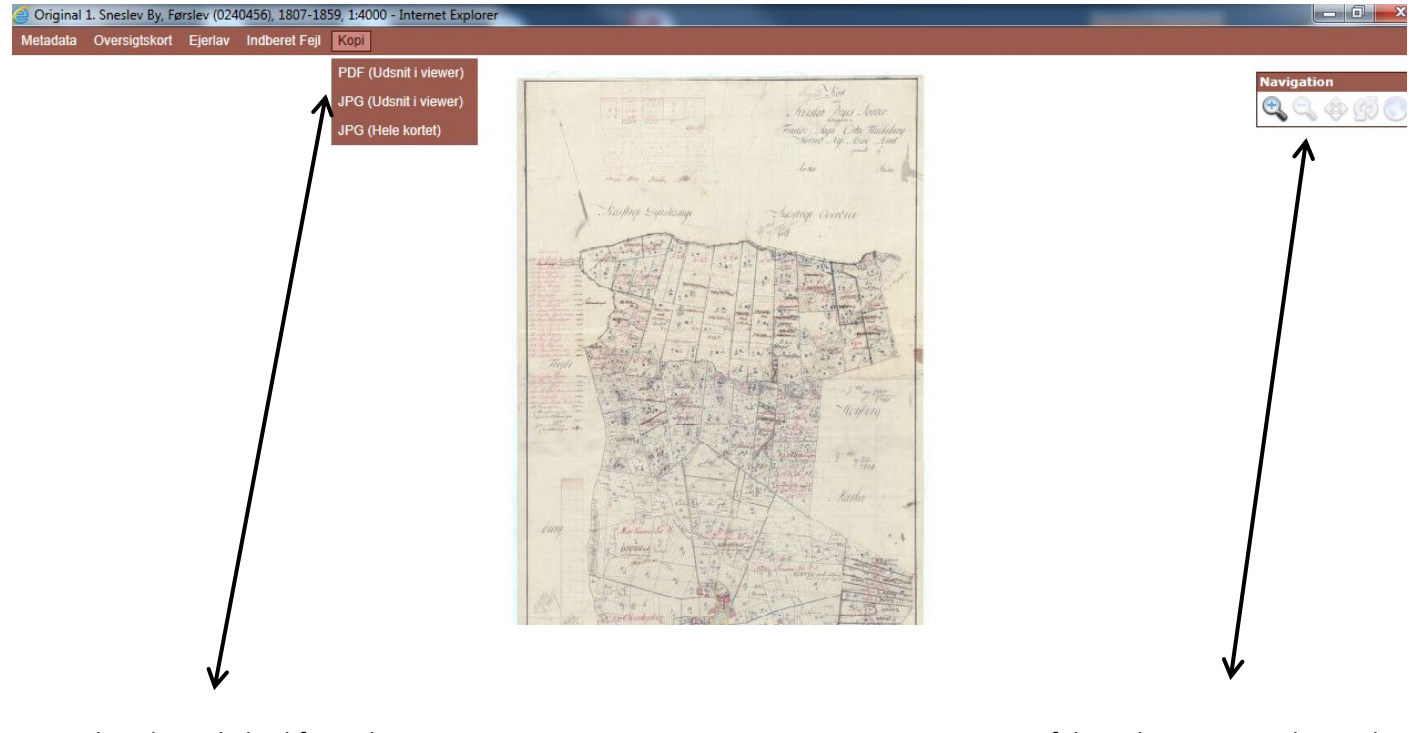

Her har du mulighed for at kopiere

et kortudsnit

Brug navigationsfeltet til at zoome ud og ind, panorere, dreje kortet osv. Når du zoomer: Klik på venstre musetast og hold knappen nede – slip når du har markeret det ønskede udsnit. Kortet stiller nu skarpt.

## Historiske kort kan også søges via en nutidig adresse.

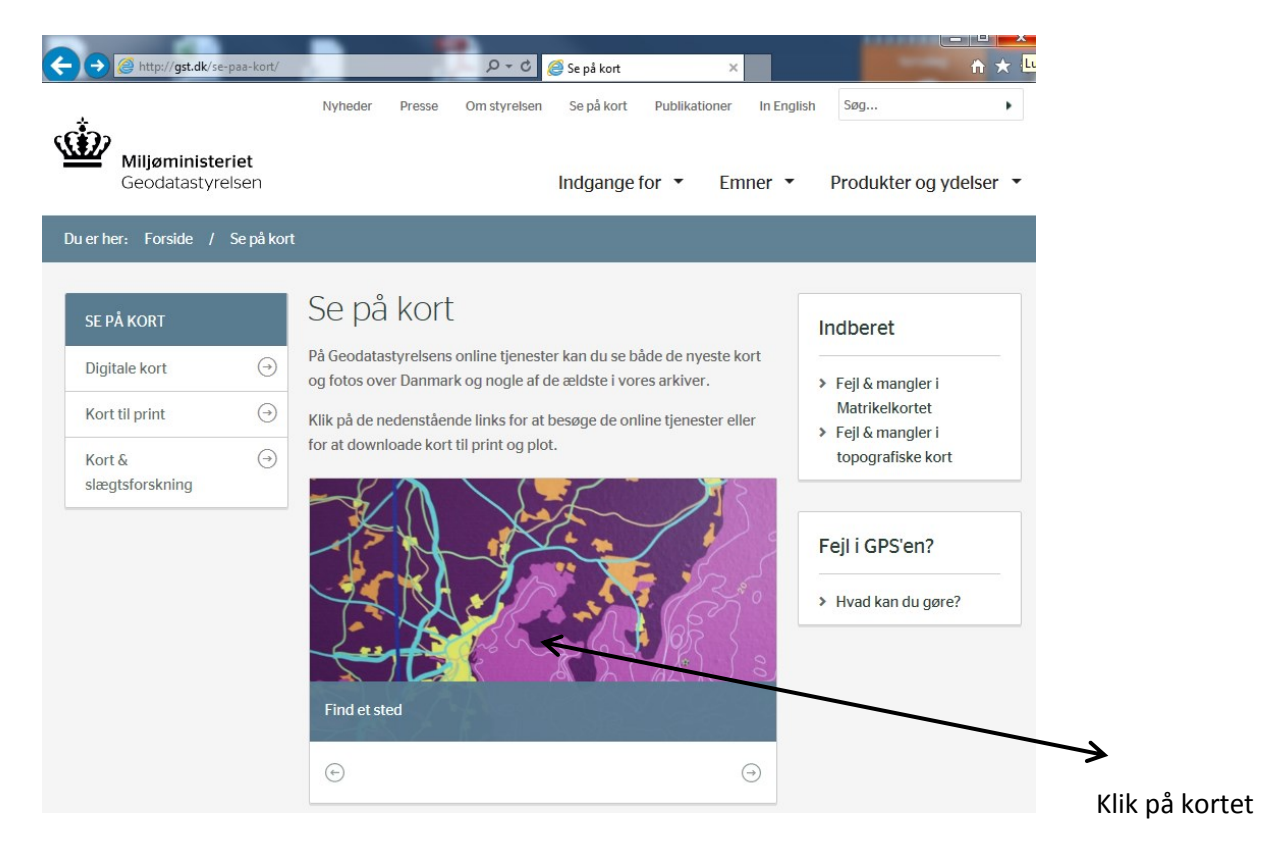

| http://kmswww3.kms.dk/kortpaanettet/                                                                      |                                                                                                | 🨂 Kort på nettet 🛛 🗙 |
|----------------------------------------------------------------------------------------------------|------------------------------------------------------------------------------------------------|----------------------|
| Miljøministeriet                                                                                          | THE REPORT OF THE REPORT OF                                                                    | Find et sted         |
| Geodatastyreisen                                                                                          | DANMARK FØR OG NU L DETALIF OG OVERBLIK                                                        | MATRIKELKORT         |
| Udskrift, kortfakta og<br>signaturforklaring<br>I I I I D De oplyste koordinater<br>North.: 6190053 East. | Se højden. Læs mere her.<br>og højden er for kortets centrum.<br>: 601040 (UTM32) Højde: 15,4m |                      |
| Torup Mollicute                                                                                           | Torup Vælg land                                                                                | <b>*</b>             |
| Bannus                                                                                                    | Danmark                                                                                        | ~                    |
| Sugevej                                                                                                   | Vælg kort                                                                                      |                      |
|                                                                                                    | Landkort                                                                                       | ~                    |
|                                                                                                    | Kort med vejnavne i                                                                            | 1:10.000             |
| Bakkegard                                                                                                 | Søgård Adresse Ste                                                                             | ednavn Koordinater   |
| Bagevej                                                                                                   | Indtast vejnavn (ude                                                                           | n husnr)             |
|                                                                                                    | Vælg vejnavn                                                                                   | ~                    |
|                                                                                                    | © Kort & Matrikelstvrelsen                                                                     |                      |
|                                                                                                    |                                                                                                |                      |
| Dm 200m 400m                                                                                              |                                                                                                |                      |
|                                                                                                    |                                                                                                | $\mathcal{M}$        |
|                                                                                                    | 1 Valg søgefunktion                                                                            | 3 Klik nå Mat        |

2. Indtast stednavn eller adresse

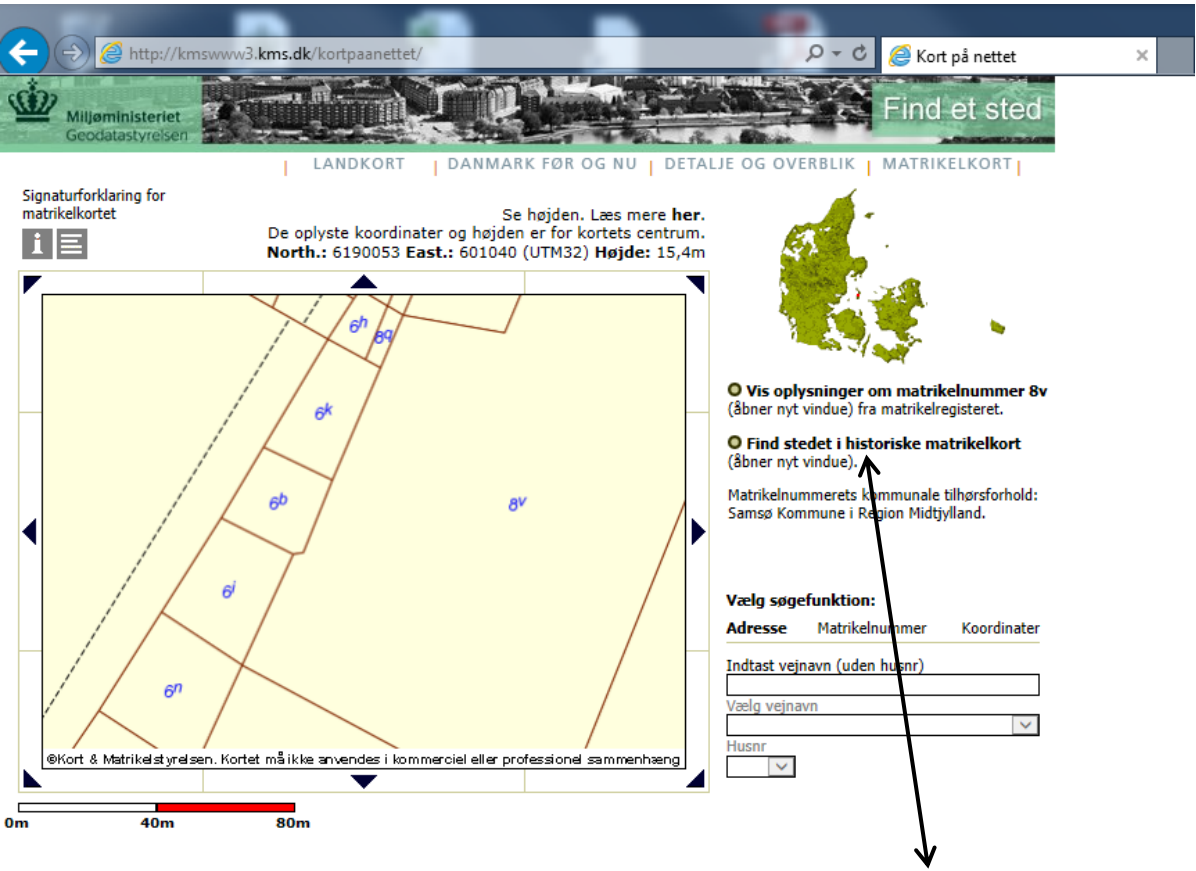

Klik her (et nyt vindue åbner)

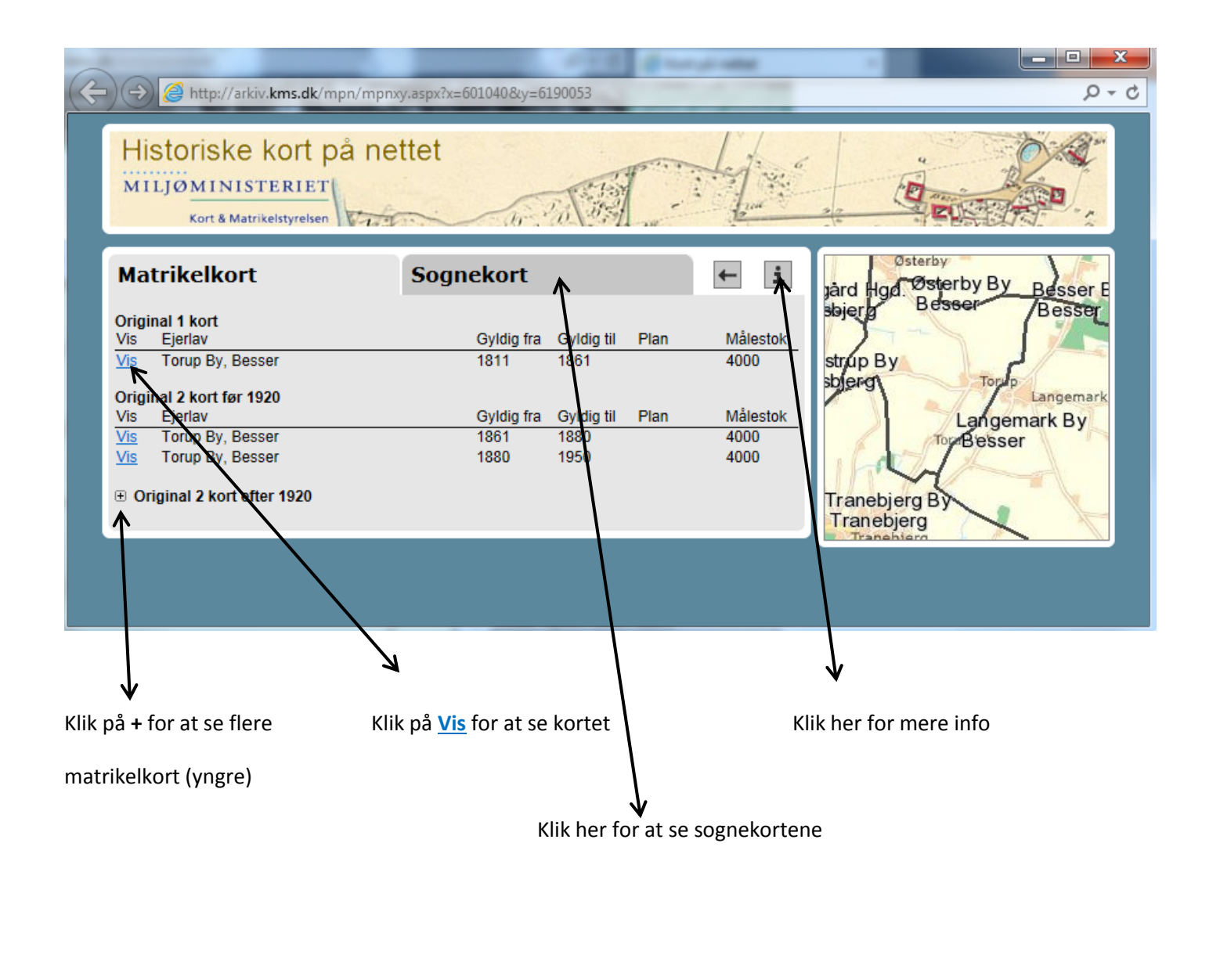

\_\_\_

## Har du spørgsmål:

Kontakt venligst Miljøministeriets Informationscenter på

----

e-mail: info@mim.dk eller telefon 70 12 02 11

## På Download – Hent frie data

kan man hente andre korttyper fra Geodatastyrelsen. Opret dig som bruger under Log ind:

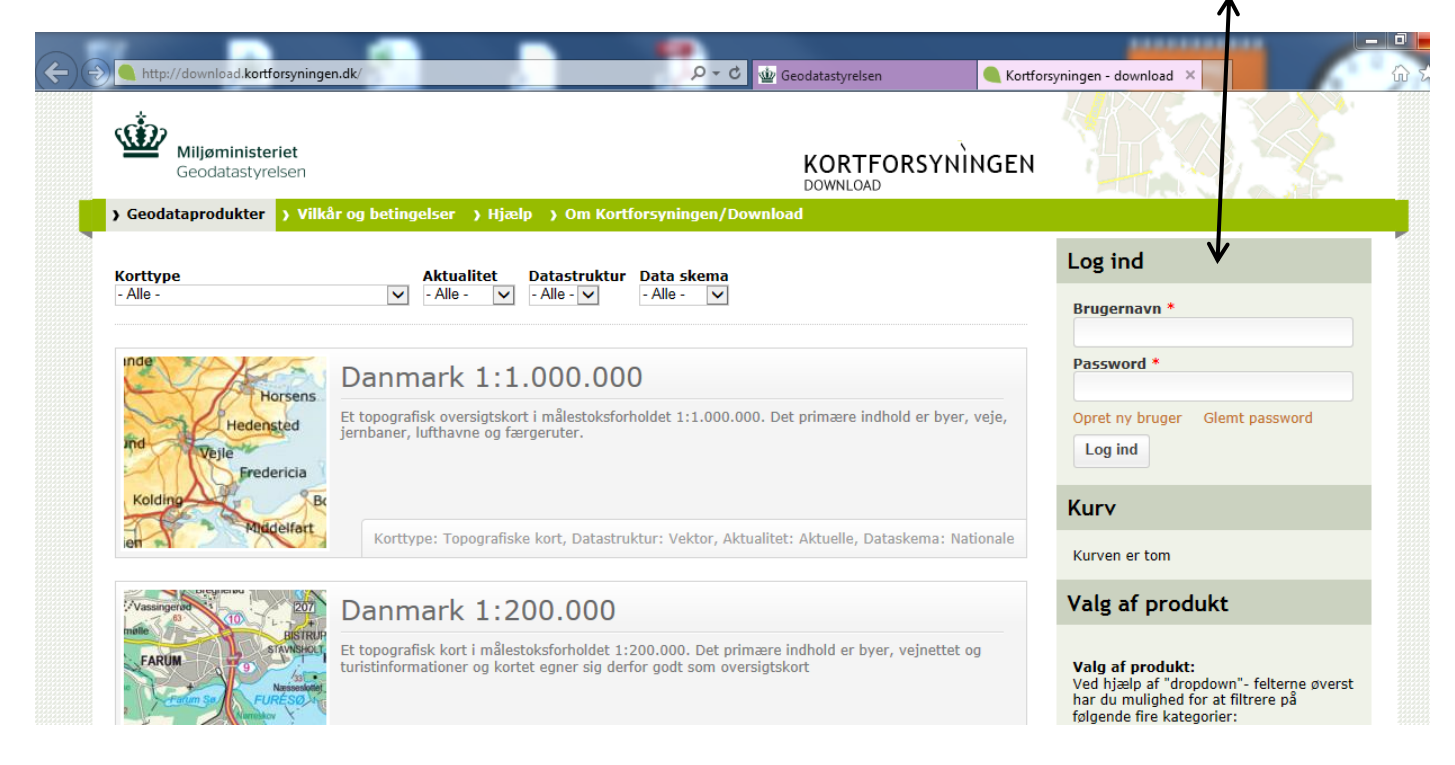

Du har nu mulighed for at vælge de produkter du har behov for. Følg vejledningen under: Hvordan bestiller jeg.

个

| http://download.kortforsyningen.dk/content/dtk4-cm-kort-trykt-1977-1992 |                                                                                                    | @ DTK/4-cm kort (trykt 1977 ×                                                                                                    |
|-------------------------------------------------------------------------|----------------------------------------------------------------------------------------------------|----------------------------------------------------------------------------------------------------|
| Miljøministeriet<br>Geodatastyrelsen                                    |                                                                                                    | IGEN                                                                                                    |
| ) Geodataprodukter ) Vilkår og betingelser ) Hjælp ) Om Ko              | ortforsyningen/Download                                                                                                    |                                                                                                    |
| DTK/4-cm kort (trykt 1977-1992)                                         |                                                                                                    | Kurv                                                                                                    |
|                                                                         |                                                                                                    | Kurven er tom                                                                                                    |
| 1. Udtræksmetode 2. Format og koordinatsy                               | 3. Vælg område på kort                                                                                                    | Hvordan bestiller jeg ? 🗸                                                                                                    |
| Færdige udtræk (₽)                                                      | Næ                                                                                                    | 1. Vælg udtræksmetode<br>Vælg først om du ønsker færdige eller<br>brugerdefinerede udtræk; de færdige<br>udtræk kan downloades med det<br>samme, mens du må vente op til 1-2<br>dage på et brugerdefineret udtræk.<br>2. Vælg format og koordinatsystem<br>Se oversigt over mulige formater og                                                                                                    |
|                                                                         | 4cm-kortet er et topografisk kort i målforhold<br>1:25.000.<br>Datasgrundlag: En kombination af<br>fotogrammetrisk udtegnede kortmanuskripter i<br>1:10.000 på grundlag af flyfotos i ca.<br>1:21.000.Datasættet er produceret ved<br>scaninger af trykte kort, som efterfølgende er<br>samkoieret til sømløse kort. Datasættets<br>opløsning er 254 dpi. Datasættet er et historisk<br>datasæt, som ikke ajourføres. | koordinatsystemer.<br>3. Vælg område på kort<br>Vælg eller tegn i kortvinduet det<br>område, som du ønsker.<br>4. Læg i kurv<br>Når du er færdig med at vælge dit<br>produkt skal du vælge "Læg i kurv".<br>Herefter er du klar til at vælge flere<br>datasæt eller til at afslutte bestillingen.<br>Navigering i kortvinduet<br>Du kan zoome og flytte rundt i kortet<br>vha. værktøjerne i kortvinduet – eller<br>ved at "rulle" on "trække" med musen. |